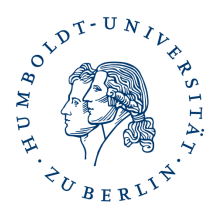

## Installation fremder Nutzerzertifikate in Thunderbird für die Verschlüsselung von E-Mail

### Kurzbeschreibung

Durch Installation fremder Nutzerzertifikate ist es Ihnen möglich E-Mail an die entsprechenden Empfänger (E-Mailadresse im Nutzerzertifikat) zu verschlüsseln.

#### Voraussetzung

Sie haben <u>selbst ein Nutzerzertifikat</u> installiert. Sie haben das fremde Nutzerzertifikat (Format .cer oder .der) heruntergeladen und gespeichert.

# Importieren des fremden Nutzerzertifikates in die Zertifikatverwaltung von Thunderbird

starten Sie Ihr E-Mailprogramm Thunderbird

klicken Sie auf Extras -> Konten-Einstellungen

es öffnet sich die Kontenansicht

klicken Sie auf *S/MIME* -*Sicherheit oder Ende zu Ende Verschlüsselung* dann auf *S/MIME*-*Zertifikate*-Verwalten

|                                           | Zertifikatverwaltung            |             |                        |  |
|-------------------------------------------|---------------------------------|-------------|------------------------|--|
| Ihre Zertifikate Authentifizieru          | ngs-Entscheidungen Personen     | Server      | Zertifizierungsstellen |  |
| ie haben Zertifikate gespeichert, die die | ese Personen identifizieren:    |             |                        |  |
| Zertifikatsname                           | E-Mail-Adresse Gültig bis       |             | E                      |  |
| ✓ GEANT Vereniging                        |                                 |             | 1                      |  |
| adams                                     | adams@cpfs.mp Samstag, 28. Ju   | uni 2025    |                        |  |
| Alex Agudo Berbel (Pseudonym)             | agudo@mpe.mp Samstag, 6. Ma     |             |                        |  |
| Alexander Dominik Fiedler                 | alex.fiedler@hu Samstag, 18. Ja | anuar 2025  |                        |  |
| Alexander Dominik Reinfeld                | alex.fiedler@hu Montag, 15. Se  |             |                        |  |
|                                           | alex.horn@hu-b Samstag, 30, A   | Jugust 2025 |                        |  |

es öffnet sich die Zertifikatsverwaltung, gehen Sie zum Reiter "Personen" klicken Sie auf *Importieren* 

ein Fenster zum Importieren des fremden Nutzerzertifikates öffnet sich

Wechseln Sie in das Verzeichnis wo Sie das fremde Nutzerzertifikat gespeichert haben.

| 🔊 Wählen Sie die Datei mit dem zu importierenden E-Mail-Zertifikat X |                                         |                  |                       |       |                  |  |  |
|----------------------------------------------------------------------|-----------------------------------------|------------------|-----------------------|-------|------------------|--|--|
| $\leftarrow \rightarrow  \land  \uparrow$                            | ↓ > Dieser PC > Downloads >             |                  |                       |       | ✓ C              |  |  |
| Organisieren * Neuer Ordner                                          |                                         |                  |                       |       |                  |  |  |
| > 🔀 Bilder                                                           | Name                                    | Änderungsdatum   | Тур                   | Größe |                  |  |  |
| > 🔚 Desktop                                                          | ✓ Heute (2)                             |                  |                       |       |                  |  |  |
| > 📑 Dokumente                                                        | 🙀 PKI - HU-Berlin.cer                   | 19.09.2022 15:19 | Sicherheitszertifikat | 3 KB  |                  |  |  |
| > 🛓 Downloads                                                        | 🗔 Support Nutzerzertifikat.cer          | 19.09.2022 15:15 | Sicherheitszertifikat | 3 KB  |                  |  |  |
| 5 🔗 Mueik                                                            | V Letzte Woche (1)                      |                  |                       |       |                  |  |  |
| Datei                                                                | ✓ Zertifikat-Dateien (*.p7b;*.crt;*.c ≤ |                  |                       |       |                  |  |  |
|                                                                      |                                         |                  |                       |       | Öffnen Abbrechen |  |  |

Markieren Sie dieses und klicken auf Öffnen

Damit ist der Import eines fremden Nutzerzertifikates abgeschlossen und Sie können nun an diese E-Mailadresse verschlüsselte E-Mail senden.

#### Sonstige Hinweise zum Thema Nutzerzertifikat – Thunderbird

Eigenes Nutzerzertifikat beantragen und installieren

Hinweise zum Haupt-/Masterpasswort

Zertifikat Backup anlegen